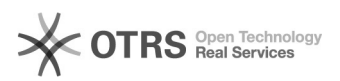

## [EMAIL] Configuração do e-mail do CNJ no iPhone

## 28/09/2024 14:26:43

## Imprimir artigo da FAQ

| Categoria:                                                                                                    | SEATE::Outlook | Votos:              | 0                        |
|----------------------------------------------------------------------------------------------------|----------------|---------------------|--------------------------|
| Estado:                                                                                                    | public (all)   | Resultado:          | 0.00 %                   |
|                                                                                                    |                | Última atualização: | Seg 07 Mar 19:52:56 2022 |
|                                                                                                    |                |                     |                          |
| Palavras-chave                                                                                                    |                |                     |                          |
| iphone, outlook, e-mail, ios                                                                                                    |                |                     |                          |
|                                                                                                    |                |                     |                          |
| Sintoma (público)                                                                                                    |                |                     |                          |
| Usuário solicita a configuração da conta de e-mail do CNJ no iPhone                                                                                               |                |                     |                          |
|                                                                                                    |                |                     |                          |
| Problema (público)                                                                                                    |                |                     |                          |
| N/A                                                                                                    |                |                     |                          |
|                                                                                                    |                |                     |                          |
| Solução (público)                                                                                                    |                |                     |                          |
| 1 - No celular, acesse no menu, as configurações do dispositivo;                                                                                                  |                |                     |                          |
| 2 - Dentro das configurações, acesse a opção "Contas e Senhas";                                                                                                   |                |                     |                          |
| 3 - Dentro da opção "Contas e senhas", selecione "Adicionar Conta";                                                                                               |                |                     |                          |
| 4 - Selecione "Exchange";                                                                                                    |                |                     |                          |
| 5 – Preencha o e-mail do usuário e no campo "Descrição", preencha com<br>Exchange. Em seguida, clique em "Próximo" e na janela que abrir, clique em<br>"Sign In"; |                |                     |                          |
| 6 – Solicite ao usuário que insira sua senha e novamente clique em "Próximo".<br>Na janela que abrir, clique em "Cancelar";                                       |                |                     |                          |
| 7 - Clique em "Salvar";                                                                                                    |                |                     |                          |
| 8 - Volte ao menu do aparelho e acesse o e-mail. Verifique se os e-mails estão<br>sincronizando.                                                                  |                |                     |                          |